# 线上考试考生操作手册

#### 一、考试硬件设备要求:

(1)考试用电脑一台,电脑需配备清晰的摄像头,安装在电脑显示器正上方,对准个人头部,并保持摄像头开启状态;

(2) 电脑设备要求: 只允许 windows 操作系统的台式电脑 或者笔记本电脑, 不允许采用平板电脑参加考试;

(3) 电脑操作系统要求: windows 7 及以上专用版本,不 支持苹果笔记本电脑;

(4) 电脑内存要求至少 4G 以上, 推荐 8G; 硬盘: 256GB 或以上;

(5)显示设备 1024 × 768 真彩及以上;

(6) 电脑必须能够支持外网连接,不允许断网;

(7)智能手机一台。

(8) 手机支架一个。

(9) 日语考生需要提前下载好日语输入法。

二、远程网络考试环境要求说明:

1、电脑端从正面拍摄为"第一机位",放置在距离本人 30cm 处,完整拍摄到考生胳膊及以上部位。如图所示:

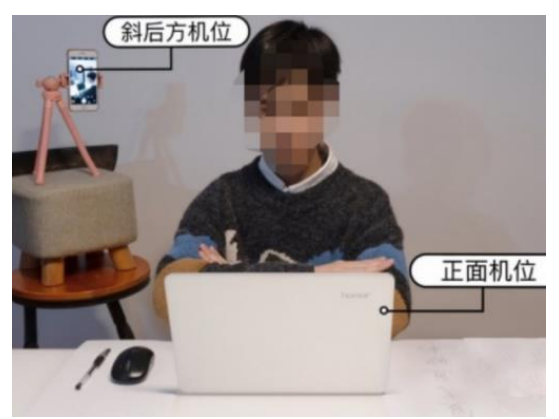

2、手机端摄像头拍摄作为"第二机位",从考生后方 45度 角,距离考生 1.5米左右拍摄,可以拍摄到考生侧面及主设 备电脑屏幕,需保证监考老师能够从第二机位清晰看到第一 机位屏幕。

如下图所示:

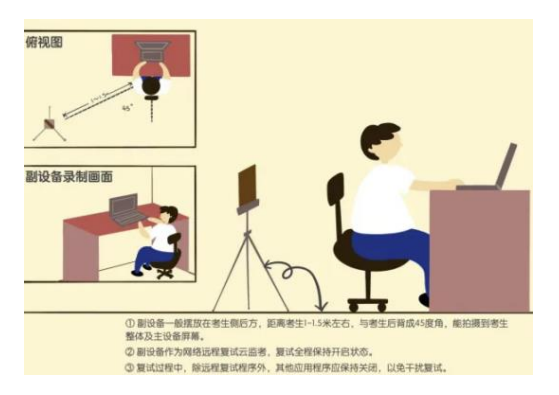

3、考试环境现场图:

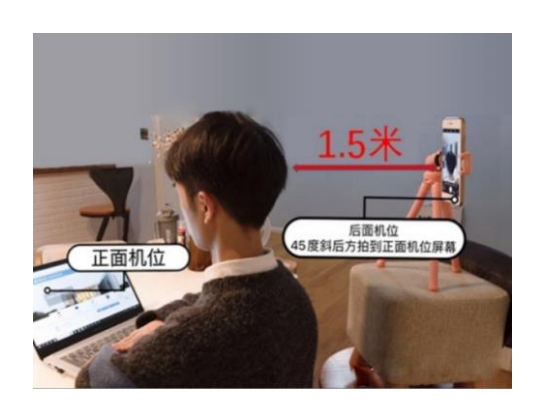

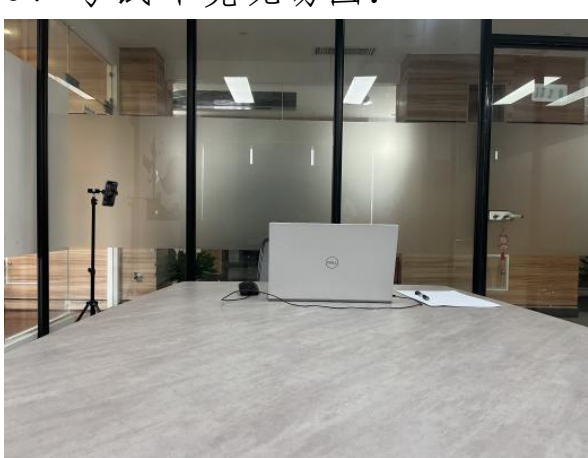

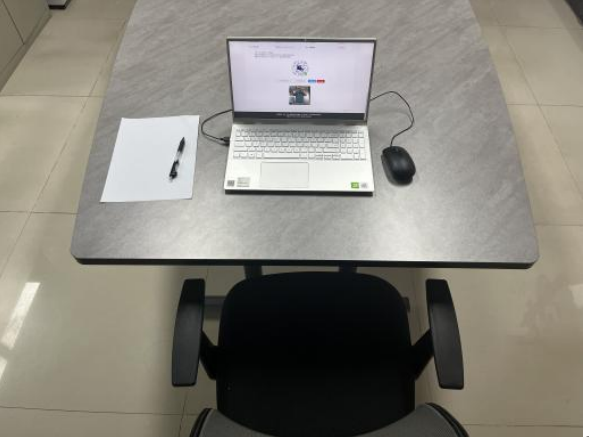

正视图1

正视图 2

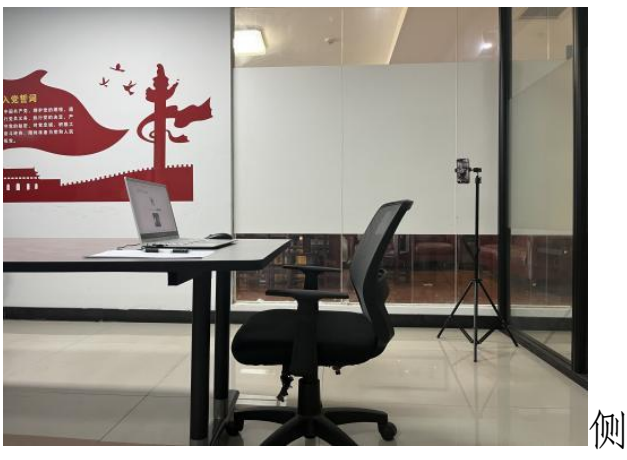

侧视图

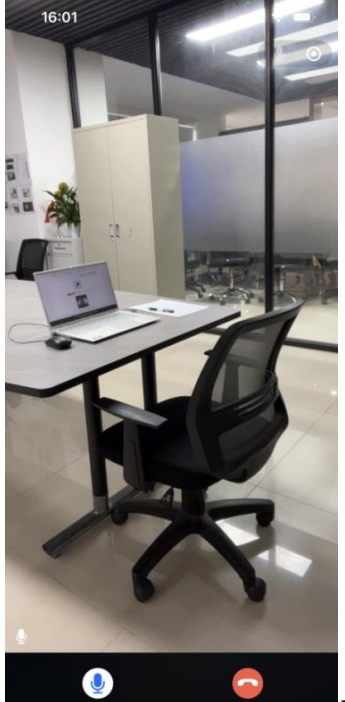

手机监控画面截图

### 三、电脑安装考试工具:

1、用 360 浏览器或者谷歌浏览器下载考试客户端

2、温馨提示:该软件的启动有可能导致杀毒软件,360安全 卫士以及其他安全防护软件的误杀。请关闭电脑上的杀毒软件,360安全卫士以及其他安全防护软件。该应用不是病毒, 请放心使用。本考试客户端仅支持在 Windows7, Windows8, Windows10, Windows11 专用版系统上运行。

3、下载地址:

https://ctfive.oss-cn-hangzhou.aliyuncs.com/upgrade /downloads/nydx/package.zip

下载完安装包后,直接打开或解压后打开安装包,请仔细阅 读安装指导,按照安装指导进行安装

| • • •                                    |            |            | 文件夹     |              |          |
|------------------------------------------|------------|------------|---------|--------------|----------|
| 32bit                                    | 73,348,608 | 72,278,045 | 文件夹     | 2022/12/9 10 |          |
| 64bit                                    | 77,414,400 | 76,304,374 | 文件夹     | 2022/12/9 10 |          |
| 📧 ndp462-kb3151800-x86-x64-allos-enu.exe | 62,000,832 | 61,913,454 | 应用程序    | 2022/10/12 1 | 41031705 |
| <pre>Image: VC_redist.x64.exe</pre>      | 25,234,792 | 24,989,348 | 应用程序    | 2022/10/19 8 | 6D8AB8   |
| <pre>Image: VC_redist.x86.exe</pre>      | 13,730,768 | 13,480,257 | 应用程序    | 2022/10/19 1 | DA0A25   |
| 💿 安装指导 .docx                             | 1,286,872  | 1,230,330  | DOCX 文档 | 2022/11/23 1 | 232895D4 |
|                                          |            |            |         |              |          |
|                                          |            |            |         |              |          |
| 学位外语考试<br>客户端                            |            |            |         |              |          |

之前下载过考试客户端,可以先卸载掉之前的客户端,重新 下载新的考试客户端

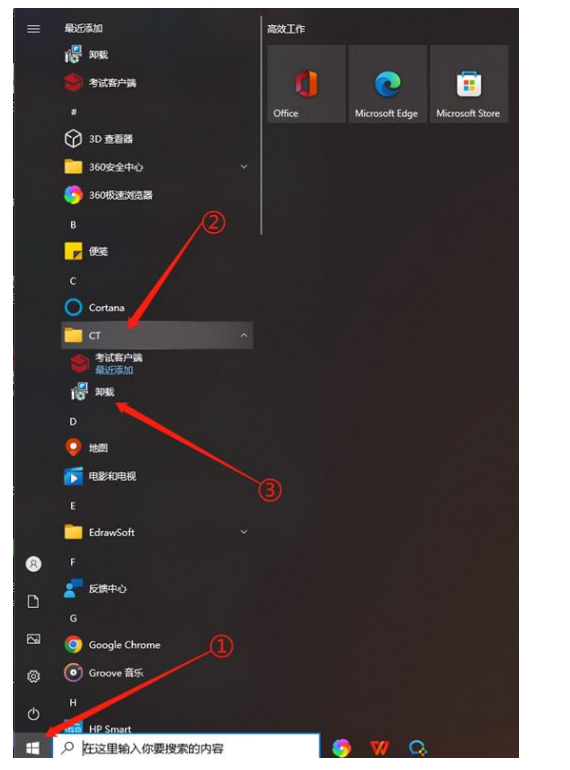

| 注: 如后期打开客户 |
|------------|
| 端提示更新升级时,  |
| 请点击更新升级    |
|            |

### 四、学生登录流程:

### 第一步:登录

考生可用身份证号码或手机号码加密码登录

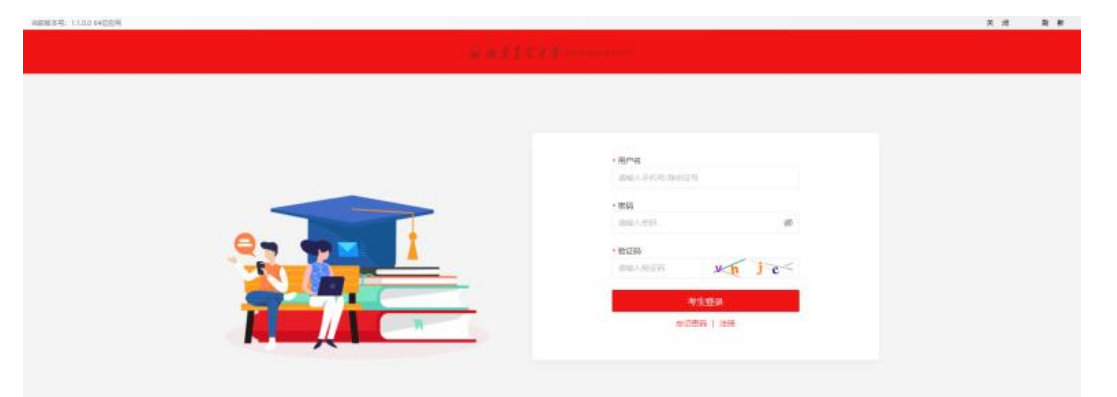

(1)登录时,考生忘记密码,可以点击忘记密码,输入手机号和验证码进行修改密码

| Francisco                                                                                                    |
|----------------------------------------------------------------------------------------------------|
| + <u>時代</u><br>「時代359990位5<br>- 20<br>「日本の」<br>- 20<br>- 20 |
| + <b>FN</b><br>一<br>一<br>一<br>一<br>一<br>一<br>一<br>一<br>一<br>一<br>一<br>一<br>一                                                                                                    |

备注:学生如无法修改密码,可以拨打杨老师 15200805737、 胡老师 15616143755 修改密码,修改后初始密码为身份证后 六位

第二步:进入界面,点击左菜单"考试",再点击进入考试

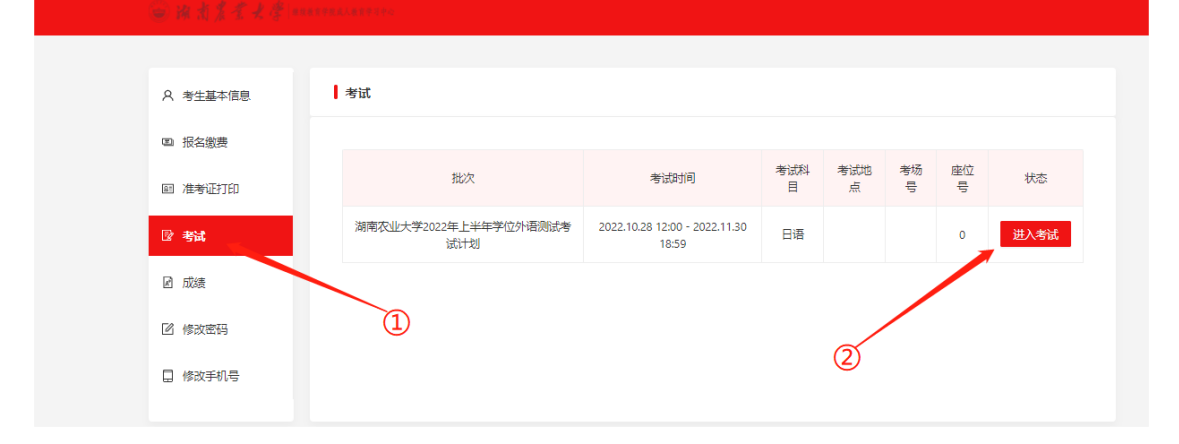

第三步:点击检测第一机位摄像头,下方第一机位检测成功 打绿色√通过,考生可按图片进行调整第一机位

| 注意:本次考试开启了<br>需要检测电脑摄像头和<br>需要用手机微信扫码下 | "考试监控。<br> 麦克风是否能正常使用,请提前准备检测设<br>方二编码进入考试;请提前准备检测设备。 | 2 <b>%</b> .           |         |
|----------------------------------------|-------------------------------------------------------|------------------------|---------|
| ◎ 检测第一机位摄像头 ✓                          | 一 检测第二机位摄像头 × 显 检                                     | 测屏幕分享 × A 人脸识别 ×       | 🖬 进入考试  |
|                                        | <ol> <li>电脑端从正面拍摄为"第一机位</li> </ol>                    | 2°, 放置在距离本人30cm处, 完整拍纸 |         |
|                                        | 第一机位摄像头                                               |                        | 第一机位示意图 |
|                                        |                                                       | √ 第一机位检测成功             |         |

第四步:用手机扫码,登录第二机位,可按照下方第三张图 片,进行第二机位调整

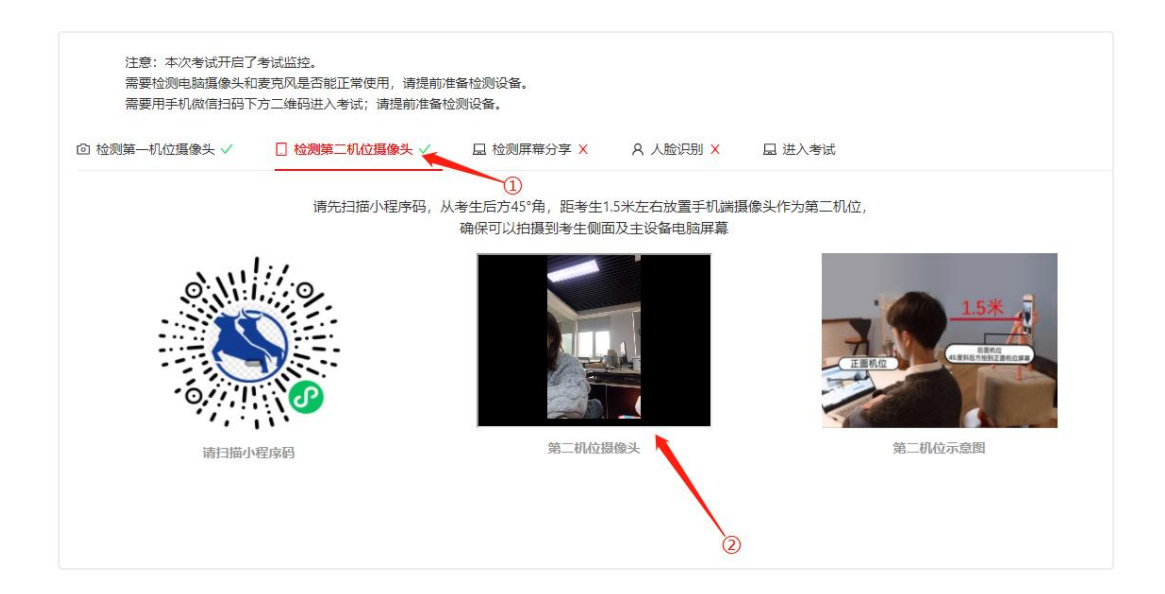

## 第五步:点击检测屏幕分享,出现绿色~则通过

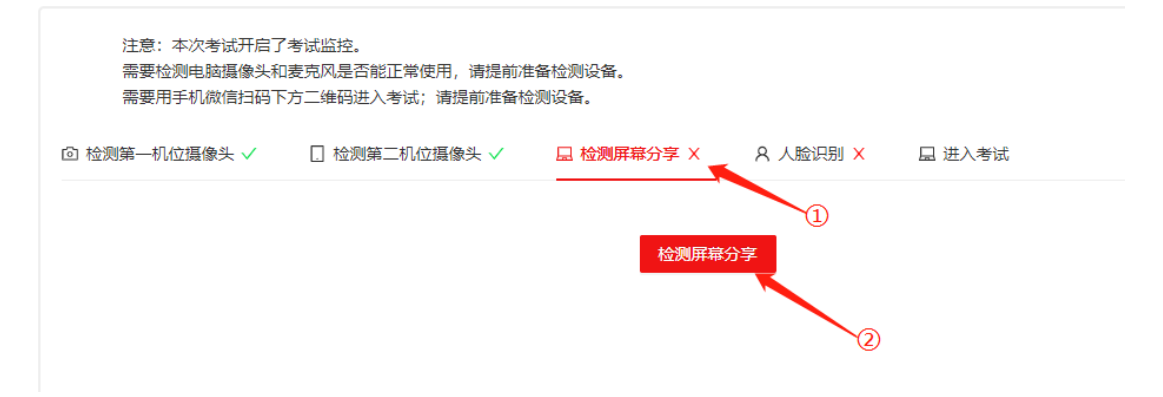

```
综合测评
```

注意:考试时间为2022年12月08日 16:00:00 至 2022年12月16日 15:26:45

| 第1次考试                                              | 共享屏幕<br>super.xwyy.smartchutou.com想要共享您屏幕上的内容,请选择您希望共享哪些内容,<br><b>你的能个屏幕</b> | 继续做题 |
|----------------------------------------------------|------------------------------------------------------------------------------|------|
| 注意:本次考试开启了考试监括<br>需要检测电被摄像头和麦克风景<br>需要用手机做信扫码下方二维码 |                                                                              |      |
|                                                    | 分章 取消<br>(2)                                                                 |      |

|     | 注意:本次考试开启了考试监控。<br>需要检测电脑摄像头和麦克风是否能正常使用,请提前准备检测设备。<br>需要用手机微信扫码下方二维码进入考试;请提前准备检测设备。 |
|-----|-------------------------------------------------------------------------------------|
|     | ◎ 检测第一机位摄像头 ✓ □ 检测第二机位摄像头 ✓ □ 检测屏幕分享 ✓ ♀ 人脸识别 × □ 进入考试                              |
|     | ✓ 分享屏幕检测成功                                                                          |
| 人上ノ | 第六步:点击人脸识别检测,进行人脸比对                                                                 |
|     | 注意:本次考试开启了考试监控。<br>需要检测电脑摄像头和麦克风是否能正常使用,请提前准备检测设备。<br>需要用手机微信扫码下方二维码进入考试;请提前准备检测设备。 |
|     | ◎ 检测第一机位摄像头 ✓ □ 检测第二机位摄像头 ✓ □ 检测屏幕分享 ✓ ○ A 人 La 进入考试                                |

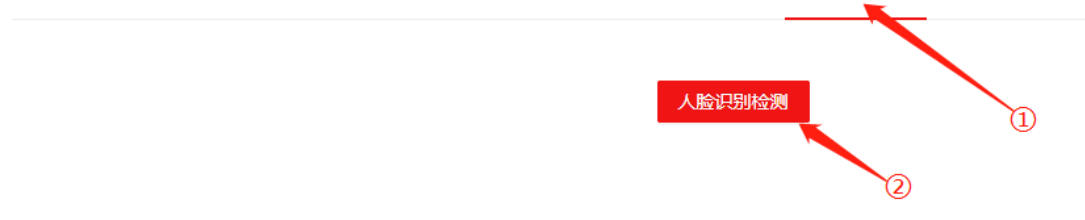

前知

| -                                                  | 人脸识别验证                                                                       | X                                 |
|----------------------------------------------------|------------------------------------------------------------------------------|-----------------------------------|
| 综合测评<br>第1次考试                                      |                                                                              | 3 16:00:00 至 2022年12月16日 15:26:45 |
| 注意:本次考试开启了考试监:<br>需要检测电脑摄像头和麦克风。<br>需要用手机做信妇码下方二维; | 本人照片                                                                         |                                   |
| ◎ 检测第一机位器像头 ✓ □ 兆                                  | 开启摄像头<br>如果人脸识别失败,可能是寸照有误,可以通过申诉进行更换, <mark>我要申请更换</mark><br>又sect sontation |                                   |
|                                                    |                                                                              |                                   |

| 注意:本次考试开启了<br>需要检测电脑摄像头和<br>需要用手机微信扫码下 | 【考试监控。<br>□麦克风是否能正常使用,请提前准<br>『方二维码进入考试;请提前准备格 | 挂备检测设备。<br>创测设备。 |          |        |
|----------------------------------------|------------------------------------------------|------------------|----------|--------|
| ◎ 检测第一机位摄像头 ✓                          | 🗌 检测第二机位摄像头 🗸                                  | 且 检测屏幕分享 🗸       | A 人脸识别 ✓ | 🛛 进入考试 |
|                                        |                                                | ✓ 人脸识别双          | 北通过      |        |

注:请考生提前准备一张最近的寸照保存在电脑桌面上,如 果人脸比对不通过,可以申请更换成最近的寸照,再次进行 人脸比对

|                                                                                            | 人脸识别验证                                                                                                    | ×                                           |
|--------------------------------------------------------------------------------------------|----------------------------------------------------------------------------------------------------|---------------------------------------------|
| 综合週评<br>第1次考试<br>注意: 本次考试开启了考试编:<br>需要过知由該環像失和克克风候<br>需要用手机做信归码下方二维:<br>① 检测第一机位强像失 √ [] t |                                                                                                    | 3 16:00:00 至 2022年12月16日 15:26:45           |
| 综合法理<br>第1次考试<br>注意: その成开に了きば<br>高度特全の経道条外和支充<br>高度用手印成信息码下方二<br>① 检测第一印位道像头 ✓             | 申請更換寸照         サ<br>上作文計       1.上传照片必须为本人近期正面、免忌寸照         2.照片大小不得超过2MB、支持pg、png、jpgg等格式         講論入申请更強寸照確由 | X<br>16.00:00 至 2022年12月16日 15:26.<br>建作品加速 |

# 第七步:考生调试好机位后,再点击进入考试,然后再点"我 已仔细阅读,下一步",进入到考试界面

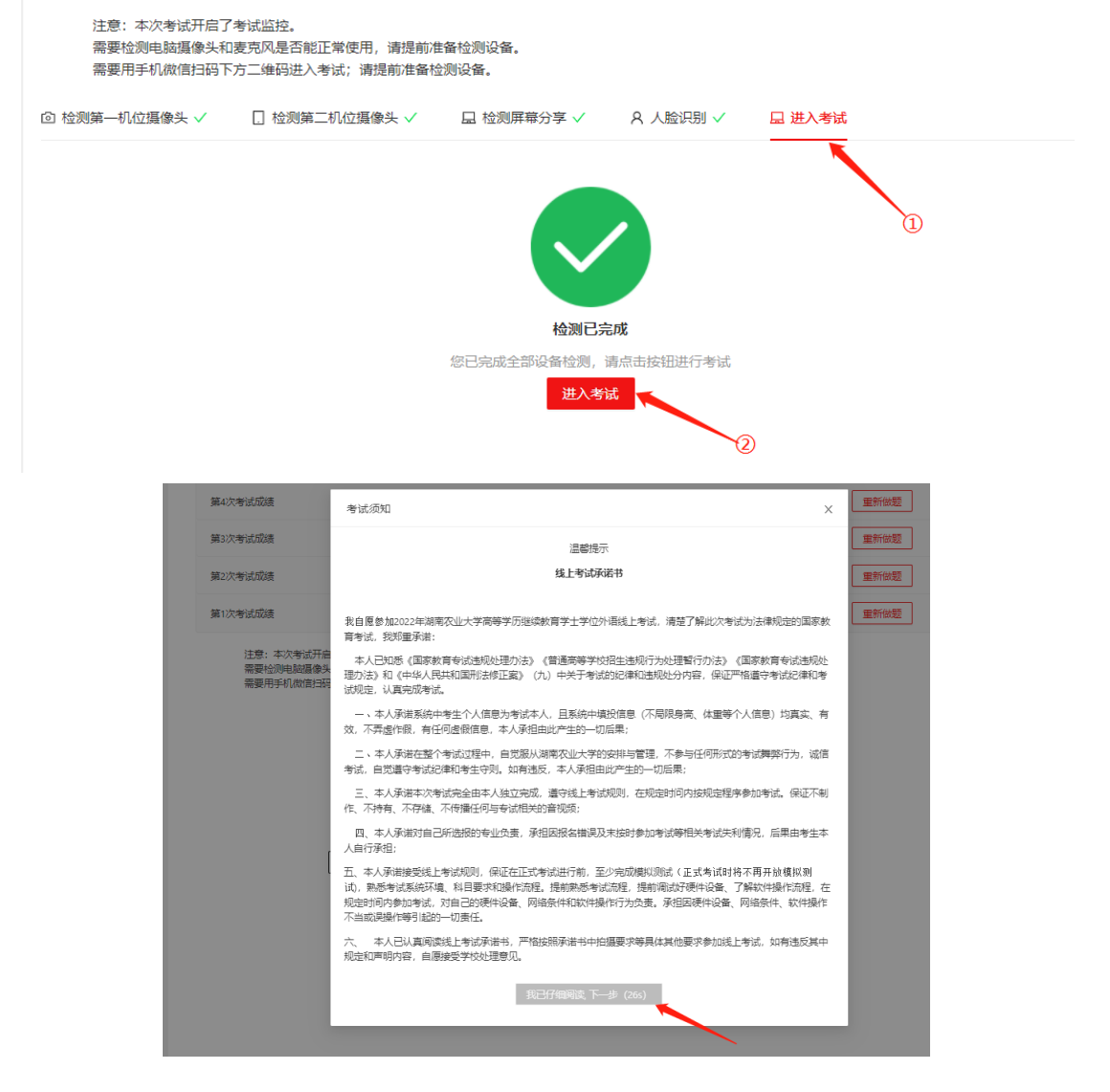

### 第八步:进入考卷页面,开始答题

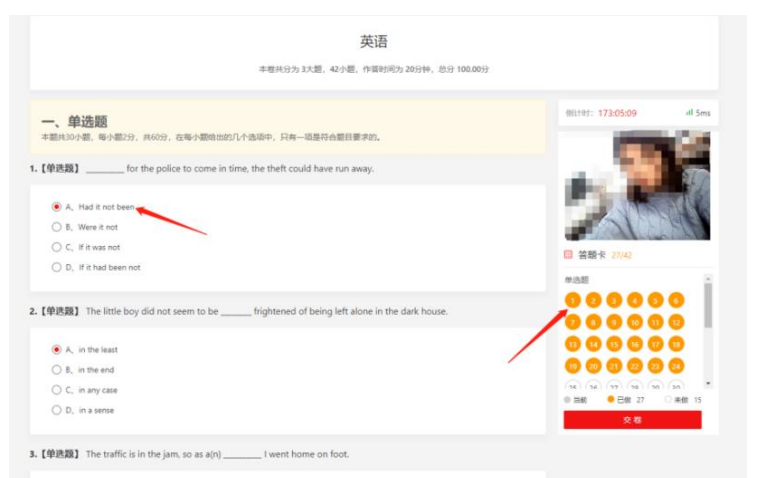

**注:** (1) 学生在答题过程中,会进行人脸比对,检测是否 由考生本人答题

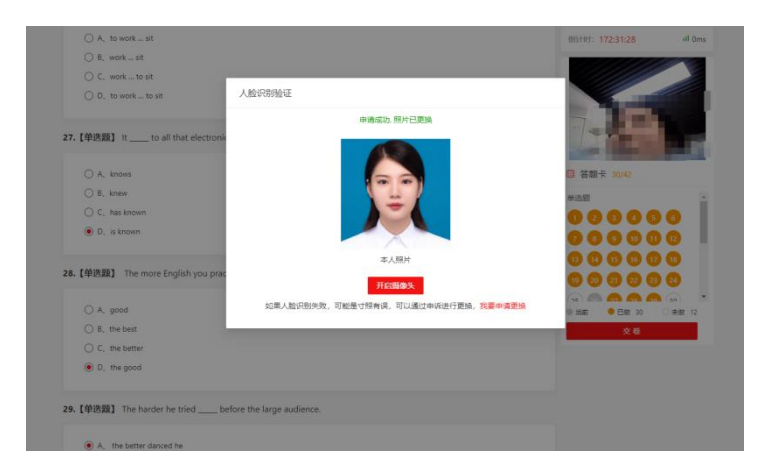

(2)考生在答题过程中不允许断网,可通过右上角网速测试,检测电脑是否链接网络,断网学生答题则不会保存,会影响考生得分

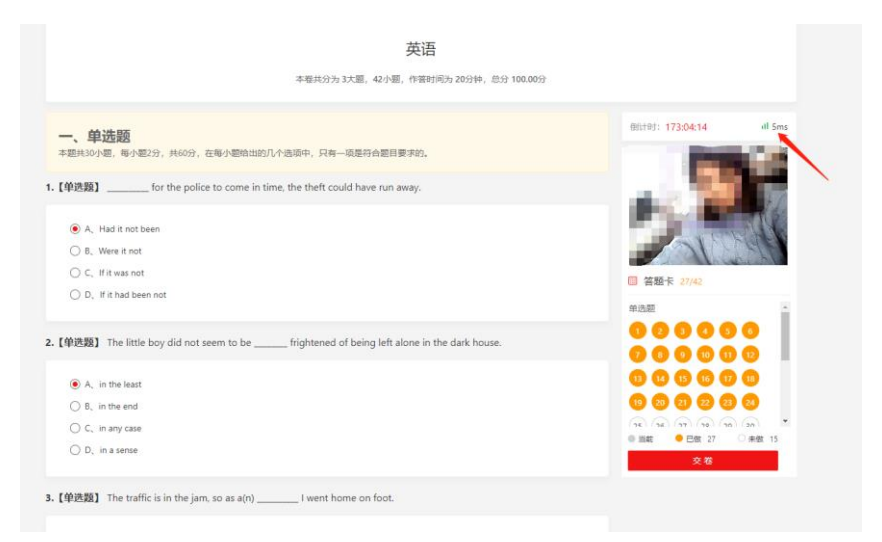

第九步:学生在考试过程中会出现的情况

(1)画面中未检测到考试人员,图片中没有人脸,或者画面中检测非本人参加考试,系统进行多次提醒后,监考老师会进行提醒或者进行人工人脸比对,符合的同学老师会默认进行考试,不符合的同学,监考老师会在后台进行强制交卷,做舞弊行为处理。考试结束后会进行学生监控录像回放,进

## 行再次确认。

| 英语 > 综合测评                                                                                                 |                                                                      |                                                                                      |
|----------------------------------------------------------------------------------------------------|----------------------------------------------------------------------|--------------------------------------------------------------------------------------|
|                                                                                                    |                                                                      |                                                                                      |
| 一、单洗题                                                                                                    |                                                                      | 街计时: 173:00:39 내 Sms                                                                 |
| 本题共30小题,每小题2分,共60分,在每小器<br>【单选题】 for the police to co                                                     | 始出的几个选项中,只有一项是符合题目要求的。<br>me in time, the theft could have run away. |                                                                                      |
| <ul> <li>A, Had it not been</li> <li>B, Were it not</li> <li>C, If it was not</li> </ul>                  |                                                                      |                                                                                      |
| O D, If it had been not                                                                                   |                                                                      | 目 答题卡 27/42<br>单选题 ▲                                                                 |
| 【单选题】 The little boy did not seem to                                                                      | be frightened of being left alone in the dark house.                 | 7890012                                                                              |
| <ul> <li>A, in the least</li> <li>B, in the end</li> <li>C, in any case</li> <li>D, in a sense</li> </ul> |                                                                      | 10 1 (1 15 16 17 15<br>10 20 21 22 25 25<br>11 12 12 12 12 12 12 12 12 12 12 12 12 1 |

## 第十步: 答题完毕 点击右下角"交卷"按钮

| 英语 > 综合数平                                                                                 |                                                                  |
|-------------------------------------------------------------------------------------------|------------------------------------------------------------------|
| ① 您还有15题未做<br>是百确以交卷?                                                                     |                                                                  |
|                                                                                           | 011101: 17251:56 il Sms                                          |
| (律选版) for the police to come in time, the theft could have run away.                      |                                                                  |
| A. Had it not been     B. Were it not                                                     |                                                                  |
| C, if it was not D, if it had been not                                                    | · 答题卡 27/42                                                      |
| 【单选题】 The little boy did not seem to be frightened of being left alone in the dark house. | 000000                                                           |
| <ul> <li>A, in the least</li> <li>B, in the end</li> </ul>                                | 000000                                                           |
| C, in any case<br>D, in a sense                                                           | (14) (14) (17) (10) (10) (10) *<br>● 開設 ● 田田 27 (1 宇政 15<br>文 年) |
| 【单选版】 The traffic is in the jam, so as a(n) I went home on foot.                          |                                                                  |

第十一步:确认交卷,人脸识别通过后,则交卷成功

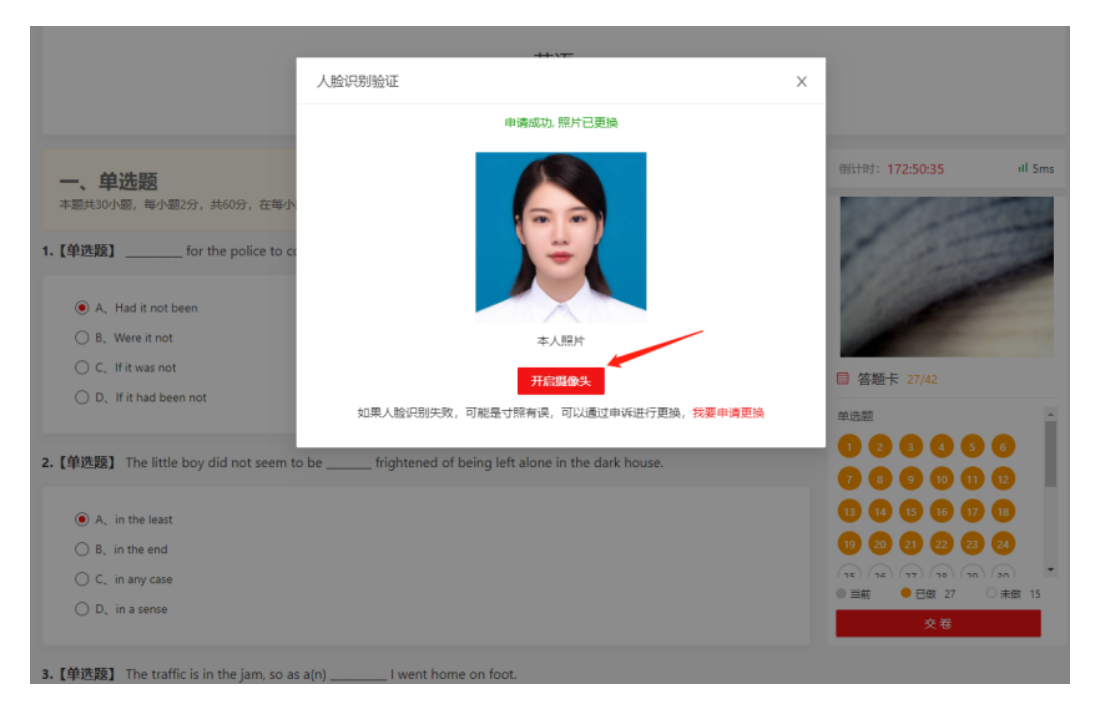

第十二步:确认交卷后,跳回进入考试页面,结束考试,可 自行退出考试系统!

| A 考生基本信息 | ┃考 | <sup>;</sup> दि |                                     |      |      |     |     |      |
|----------|----|-----------------|-------------------------------------|------|------|-----|-----|------|
| 国 报名缴费   |    |                 |                                     |      |      |     |     |      |
|          |    | 批次              | 考试时间                                | 考试科目 | 考试地点 | 考场号 | 座位号 | 状态   |
| 回 准考证打印  |    | 农大学位测试          | 2022.12.08 16:00 - 2022.12.16 15:26 | 英语   |      |     | 0   | 进入考试 |
| 🖻 考试     |    |                 |                                     |      |      |     |     |      |
| L 成绩     |    |                 |                                     |      |      |     |     |      |
| 🗹 修改密码   |    |                 |                                     |      |      |     |     |      |
| 📙 修改手机号  |    |                 |                                     |      |      |     |     |      |

第十三步:考试过程中,如有遇到闪退、黑屏、白屏和关机 等异常情况,可重新进入考试客户端,完成机位调试,点击 继续做题,重新进入考试继续答题,退出或离开答题界面, 答题计时不暂停,进入考试后请不要中途离开,以防超时系 统自动收卷。

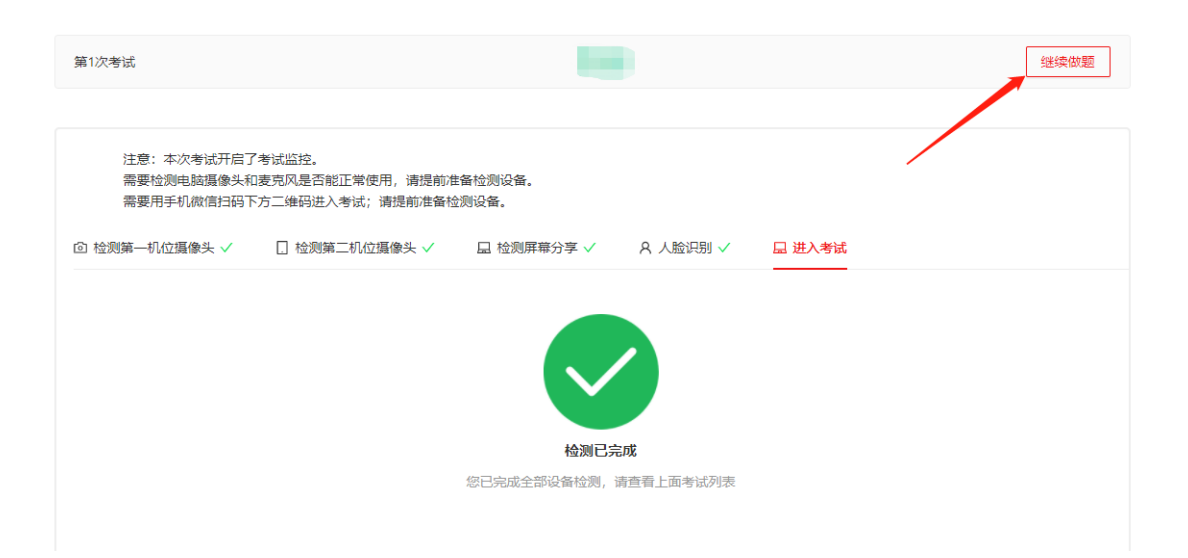

### 五、设备防扰准备

对于考试中作为远程视频监控设备的手机,建议大家做好防 扰设置,将手机调成免打扰模式与永不息屏模式(如不能调 成永不息屏模式,可调成屏幕最长使用时间,当息屏之后, 15秒内可扫电脑二维码进行调整),确保考试过程中不受外 界因素干扰

1. 闹钟

除了开考前的闹钟提示,其他所有闹钟都要提前关闭哦!

#### 2. 拦截短信和 app 通知

除应试期间需要使用的 app 外,将所有其他 app 的通知功能 关闭, 防止 app 消息提醒影响考试同时拦截所有短信通知, 考后再恢复设置。3. 根据指令断开第一机位的音频连接 因本次远程考试采用双机位,第一机位与第二机位同时开启 音频功能会出现啸叫、回音,请考生断开第一机位的音频连 接,只保持视频连接,保证良好考试环境,第二机位禁止静 音。

### 六、应急准备

#### 1. 紧急联系应急

将报考学院的值班电话、紧急联系人手机等抄写在一张纸上, 将纸放置在座位5米范围外,出现紧急情况可即刻联系。

2. 停电应急

笔记本电脑和手机事先充满电,同时最好另外准备一块充电 宝!

#### 3. 网络环境应急

将手机话费提前充值,确保话费充足,以便在 WIFI 信号出 现问题时移动网络可随时启动

#### 七、其他准备

1. 穿着得体

2头发不可遮挡耳朵,不戴耳饰

3. 考前做好并仔细检查相关准备工作

八、考试过程相关要求:

1.考试时长 120 分钟。考试期间不得离开考试机位!

 2.保证考生整个上半身及头部出镜,考试过程中不允许配戴 耳机、不允许戴帽,考学位外语时不允许出现电子产品或书 籍和复习资料等!

3. 监考人员及巡考要能看见学生的考试画面,保证画面出现 考生个人斜侧面的上半身或全身效果,考试过程中不允许考 生所在环境有第二人出现,一旦画面中出现第二人将取消考 生考试资格!

4. 不可切出正在考试界面,一旦切出超过 5s 且出现三次相同情况视为自动交卷!

5.考试前以及考试中会进行人脸识别比对,请考生保持良好的考试形态完成拍照对比!

 6.考试进行中,超过10分钟无操作且未提交试卷,系统将 自动交卷!

7.线上考试的考场纪律要求与线下考试相同,考生应按照线上监考老师要求,自觉接受考风考纪监督,凡违反纪律要求的,考试成绩视为无效。在考试过程中认定有违规行为的考生,一律按相关法律条例严肃处理,追究责任!

 8.考试过程中,如有违纪舞弊行为,系统判定成功后会自动 弹窗提醒,请仔细阅读提醒信息,点击确认后继续下一步操 作!

预祝各位考生取得好成绩,实现心中理想!